## Estado de mi Solicitud (¿Cómo va lo mío?)

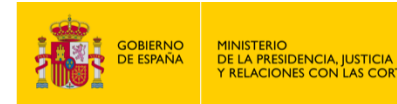

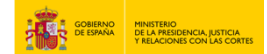

## ESTADO DE MI SOLICITUD (¿CÓMO VA LO MÍO?)

- 1. Accede a "<u>https://sede.mjusticia.gob.es/es/tramites/solicitudes-escritos</u>".
- 2. Haz clic en "Tramitación On-line con Certificado Digital".

| Estado de mi Solicitud (¿Cómo va lo mío?)<br>cl@ve <u>Tramitación On-line con Certificado Digital</u>                                                                                                    |
|----------------------------------------------------------------------------------------------------|
| Tramitación telemática parcial                                                                                                    |
| Para consultar el estado de una solicitud presentada a través del Registro Electrónico del Ministerio es necesario presentar un nuevo escrito, bajo el mismo<br>asunto e indicando explícitamente que desea hacer seguimiento de su solicitud. Para poder informarle del estado, será necesario que aporte el número de<br>registro que se le proporcionó en la presentación del escrito. |
| Requisitos.                                                                                                    |
| Se le solicitará que se identifique y firme digitalmente su contenido de acuerdo con los requisitos establecidos para el acceso al Registro Electrónico.                                                                                                    |
| Proceso.                                                                                                    |
| El proceso es equivalente a la entrega física de la instancia correspondiente en la oficina del Registro General del Ministerio. El sistema registrará el formulario<br>firmado digitalmente por el solicitante en un asiento del Registro Electrónico.                                                                                                    |
| Relación y descarga de modelos de solicitud normalizados del Ministerio de Justicia                                                                                                    |
|                                                                                                    |

3. Elije un método de identificación Cl@ve.

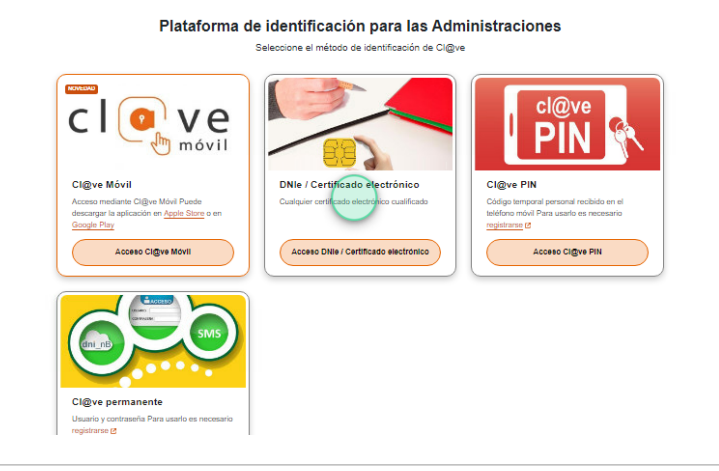

4. Después, pulsa en "Es para mí" dentro del apartado de "¿La solicitud es para ti o actúas como representante?" y pulsa en "Siguiente".

|                       | 1<br>Antes de empezar | 2<br>Datos     | 3<br>Confirmar |  |
|-----------------------|-----------------------|----------------|----------------|--|
| La solicitud es para  | ti o actúas como repr | esentante?     |                |  |
| Es para mí            |                       |                |                |  |
| Actúo como representa | inte                  |                |                |  |
|                       |                       |                | _              |  |
|                       | Cancelar se           | olicitud Sigui | ente           |  |

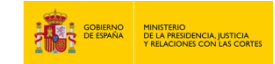

5. Rellena los campos del apartado "Datos de contacto":

6. Escoge el tipo de medio de notificación o comunicación: "Comparecencia electrónica" o "Dirección postal".

| Medios de notificación o comunicación | ^ |
|---------------------------------------|---|
| Comparecencia electrónica             |   |

7. En el apartado de "Datos de la solicitud", rellena los siguientes campos:

| Asunto                                                                       |                                                       |   |
|------------------------------------------------------------------------------|-------------------------------------------------------|---|
| Sin seleccionar                                                              |                                                       | ( |
| Órgano de destino                                                            |                                                       |   |
| S.G. DE INFORMACION                                                          | ADMINISTRATIVA E INSPECCION GENERAL DE SERVICIOS      |   |
|                                                                              |                                                       |   |
| órgano al que se remitira el es<br>Resumen do                                | crito por defecto para su tramitación.<br>el escrito. |   |
| Órgano al que se remitira el es <b>Resumen de</b> <u>Resumen del escrito</u> | crito por defecto para su tramitación.<br>el escrito. |   |
| Órgano al que se remitira el es<br><b>Resumen d</b> el escrito               | crito por defecto para su tramitación.<br>el escrito. |   |
| Órgano al que se remitira el es<br><b>Resumen d</b> el escrito               | crito por defecto para su tramitación.<br>el escrito. |   |

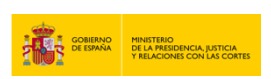

8. Añade un documento en el apartado de "Documentos anexos" en el caso de que lo desees pinchando en "Explorar". Después pulsa en "Siguiente".

| Anau                                      | ir documento (opcional)                                                                                     |                | $\bigcirc$                |
|-------------------------------------------|----------------------------------------------------------------------------------------------------|----------------|---------------------------|
| Aña                                       | dir documento (opcional)                                                                                    |                | Explorar                  |
| uno de<br>Los tip<br>pptx, p<br>Se solici | 3 MB.<br>os de ficheros permitidos son: jpg,<br>df, png, tiff, bt<br>tará firma electrónica para todo docur | .jpeg, odt, oc | dp, ods, odg, docx, xlsx, |
|                                           | Nombre del fichero                                                                                          | Tamaño (       | Acciones                  |
| Estado                                    |                                                                                                    |                |                           |

9. Una vez que cargas el documento, pulsa en "Registrar y firmar". Seguidamente, se abrirá Autofirma para completar el proceso.

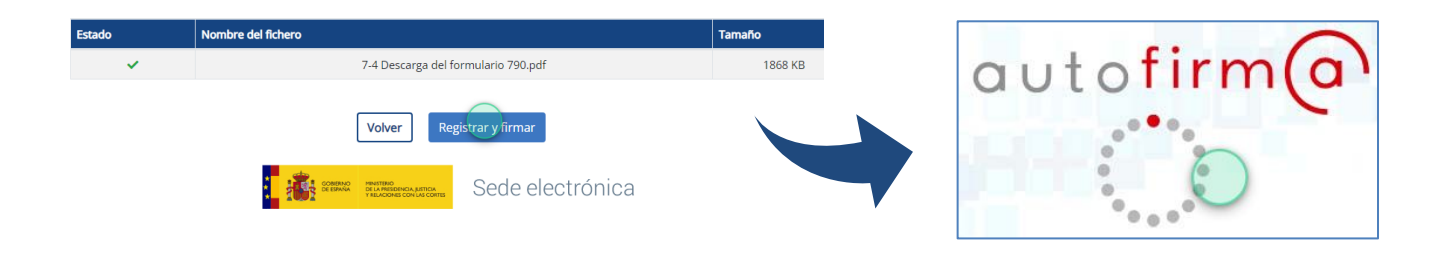

10. Para finalizar, podrás "Descargar Justificante" pulsando en esta opción.

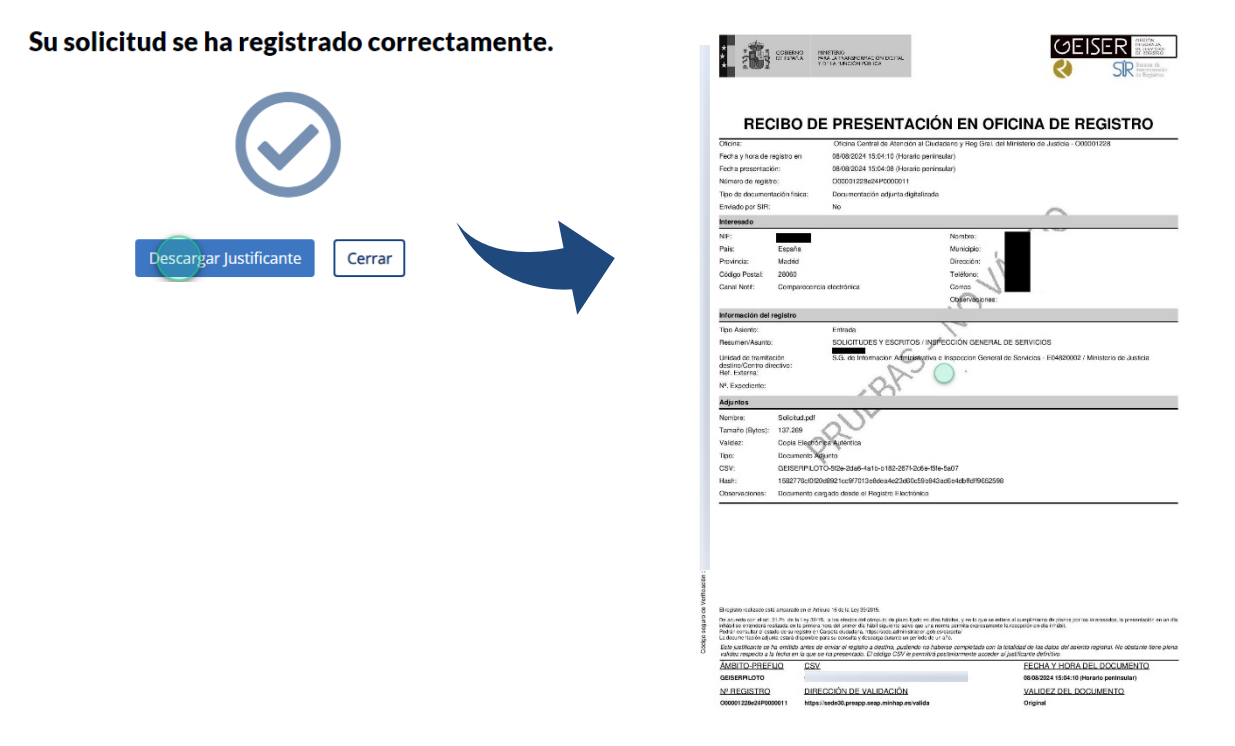